ABN 27 553 186 854

Unit 2.12 Sports House, 150 Caxton St, Milton, QLD 4064

email: info@schoolsportaustralia.edu.au www.schoolsportaustralia.edu.au telephone: 0437 832 096

## School Sport Australia Championships – Live Streaming sign up instructions:

## Login through SSATV to subscribe

**chool**sport

- **STEP 1** Go to the registration page <u>https://ssatv.au/register/</u>
- STEP 2Enter your personal details, select the type of subscription you would<br/>like to buy and the date that you would like the subscription to start.<br/>Enter your credit card details.

| Account Details                                                                                                    |                                                                       | Payment Details     |            |
|----------------------------------------------------------------------------------------------------|-----------------------------------------------------------------------|---------------------|------------|
| Username *                                                                                                    | Ð                                                                     | Card number         |            |
|                                                                                                    |                                                                       | 1234 1234 1234 1234 | VISA 🛑 🥂 🖞 |
| E-mail *                                                                                                    | D                                                                     | Expiration CVC      |            |
|                                                                                                    |                                                                       | MM / YY             | 🕼 cvc 📟    |
| Eirst Namo                                                                                                    | Last Namo                                                             | Country             |            |
| riist Name h                                                                                                    |                                                                       | Australia           | ~          |
| Password *                                                                                                    | Ð                                                                     |                     |            |
|                                                                                                    |                                                                       |                     | Register   |
| Select Your Subscription Plan                                                                                                    |                                                                       |                     |            |
| elect Your Subscription Plan     Carnival Pass                                                                                                    | \$20 / 10 Days                                                        |                     |            |
| elect Your Subscription Plan     Carnival Pass     Access all live and recorded matches for 10 days.                                                                                                    | \$20 / 10 Days                                                        |                     |            |
| elect Your Subscription Plan     Carnival Pass     Access all live and recorded matches for 10 days.     Day Pass                                                                                             | \$20 / 10 Days<br>\$12 / 1 Day                                        |                     |            |
| Carnival Pass     Carnival Pass     Carnival Pass     Access all live and recorded matches for 10 days.     Day Pass     Get access to all you can watch live and recorded i                                  | \$20 / 10 Days<br>\$12 / 1 Day<br>matches for 24 hours only.          |                     |            |
| Carnival Pass     Carnival Pass     Carnival Pass     Access all live and recorded matches for 10 days.     Day Pass     Cet access to all you can watch live and recorded a     Discount Code:               | \$20 / 10 Days<br>\$12 / 1 Day<br>matches for 24 hours only.<br>Apply |                     |            |
| elect Your Subscription Plan  Carnival Pass Access all live and recorded matches for 10 days.  Day Pass Get access to all you can watch live and recorded i Discount Code:  Volleyball                        | \$20 / 10 Days<br>\$12 / 1 Day<br>matches for 24 hours only.<br>Apply |                     |            |
| Evelect Your Subscription Plan     Carnival Pass     Access all live and recorded matches for 10 days.     Day Pass     Evelect Code:     Use Code:     Volleyball     ielect what sport you will be watching | \$20 / 10 Days<br>\$12 / 1 Day<br>matches for 24 hours only.<br>Apply |                     |            |
|                                                                                                    | \$20 / 10 Days<br>\$12 / 1 Day<br>matches for 24 hours only.<br>Apply |                     |            |

## **STEP 3** This will take you to your account page confirming your subscription details.

| Subscriptions     | Edit Profile  | Payments        | [→ Logout |
|-------------------|---------------|-----------------|-----------|
|                   |               |                 |           |
| Subscription Plan | Carnival Pass |                 |           |
| Status            | Active        |                 |           |
| Start Date        | May 24, 2024  |                 |           |
| Expiration Date   | June 3, 2024  |                 |           |
| 🗘 Change          | Renew         | ancel 🚫 Abandon |           |

**STEP 4** Select a sport from the menu, go to the list of games - click and view the livestream or recording of that game, if available.